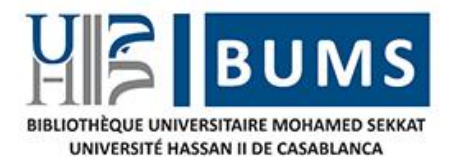

## Guide d'utilisation des ressources numériques via votre compte ENT

- 1- Connnectez-vous à votre compte ENT ;
- 2- Cliquez sur l'onglet « Bibliothèque » ;
- 3- Cliquez ensuite sur le lien <a href="http://proxy.univh2c.ma">http://proxy.univh2c.ma</a>;

| Ajouter un onglet  Resources éléctroniques  Accés hors campus ( Si vous êtes en dehors du réseau de l'Université)  L'accés aux ressources électroniques se fait grâce au service Proxy. cliquez sur le lien suivan http://proxy.univh2c.ma                                      |               | <b>لدار البيضاء</b><br>+ه۵۸۵ الا+۱۵۵<br>UNIVERSITÉ H<br>Annonces | متر ا <b>لحسن الثاني با</b><br>العصف الثاني با<br>العامي العامين<br>Mes documents | <b>عدائج</b><br>QHO∢E。<br>LANCA<br>Elearning | VOT (<br>Reins | e espac    | قمر للعمل<br>Bibliothèque | ضاؤڪم للر<br>de trava<br>Pédagogie | )<br> <br>Applicatifs | AHDAF | Appel à |
|----------------------------------------------------------------------------------------------------|---------------|------------------------------------------------------------------|-----------------------------------------------------------------------------------|----------------------------------------------|----------------|------------|---------------------------|------------------------------------|-----------------------|-------|---------|
| Resources éléctroniques           Accés hors campus ( Si vous êtes en dehors du réseau de l'Université)           L'accés aux ressources électroniques se fait grâce au service Proxy. cliquez sur le lien suivan <a href="http://proxy.univh2c.ma">http://proxy.univh2c.ma</a> | 🗷 Ajout       | er un onglet                                                     |                                                                                   |                                              |                |            |                           |                                    |                       |       |         |
| Accés hors campus ( Si vous êtes en dehors du réseau de l'Université)<br>L'accés aux ressources électroniques se fait grâce au service Proxy. cliquez sur le lien suivan <u>http://proxy.univh2c.ma</u>                                                                         | Resources élé | ctroniques                                                       |                                                                                   |                                              | _              |            |                           |                                    |                       |       |         |
| L'accés aux ressources électroniques se fait grâce au service Proxy. cliquez sur le lien suivan http://proxy.univh2c.ma                                                                                                    | Accé          | s hors c                                                         | ampus ( S                                                                         | Si vous                                      | êtes e         | en de      | hors du                   | réseau                             | de l'U                | niver | sité)   |
|                                                                                                    | L'accés au    | x ressources éle                                                 | ctroniques se fait gr                                                             | âce au service                               | Proxy. cliqu   | uez sur le | lien suivan <u>htt</u>    | p://proxy.univh                    | <u>2c.ma</u>          |       |         |

4- Vous aurez cette interface, Cliquez au début sur « Scopus ;

| HIS 1.00.0 LIX 00 OXI X EE. QHOXE.<br>UNIVERSITÉ HASSAN II DE CASABLANCA | فضر وتحم الرفيم بالعمل E. R. T<br>votre espace numérique de travail |
|--------------------------------------------------------------------------|---------------------------------------------------------------------|
| Liste des bases de donné                                                 | es de recherche de l'Université Hassan II                           |
|                                                                          | Caablanca                                                           |
| <u>ScienceDirect</u>                                                     |                                                                     |
| Scopus                                                                   |                                                                     |
|                                                                          |                                                                     |
| SpringerLink                                                             |                                                                     |
| ScholarVox                                                               |                                                                     |
| Cyberlibris                                                              |                                                                     |
| Cairn                                                                    |                                                                     |
| Aluka                                                                    |                                                                     |
| MathSciNet                                                               |                                                                     |
| EBSCO Dentistry & Oral Sciences Source                                   |                                                                     |
| Web of Knowledge                                                         |                                                                     |

5- Vous aurez cette page, cliquez sur « Paramètres avancés » ;

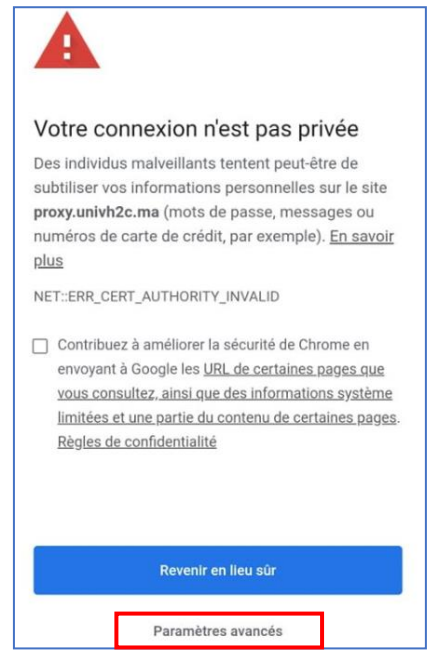

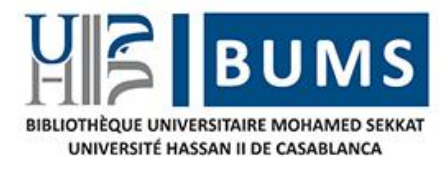

6- Puis cliquez sur « Continuer vers le site proxy.univh2c.ma(dangereux) » ;

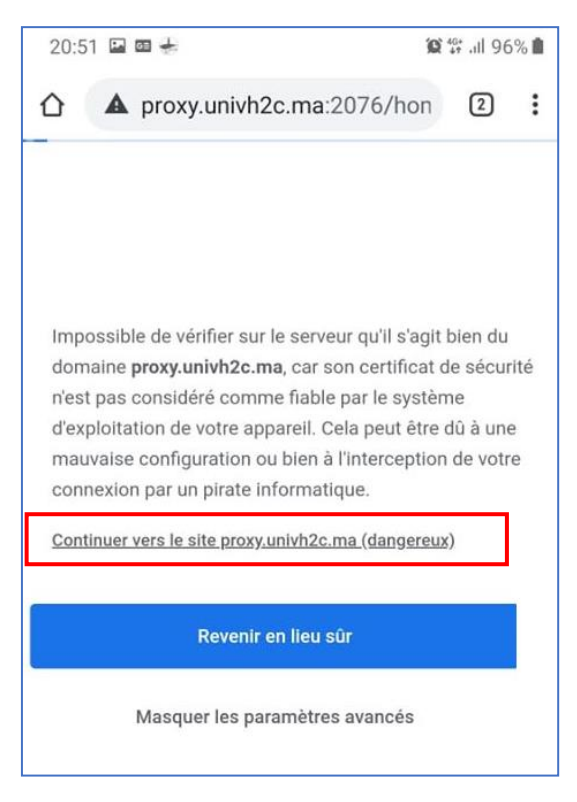

7- Vous aurez l'interface de la base données Scopus :

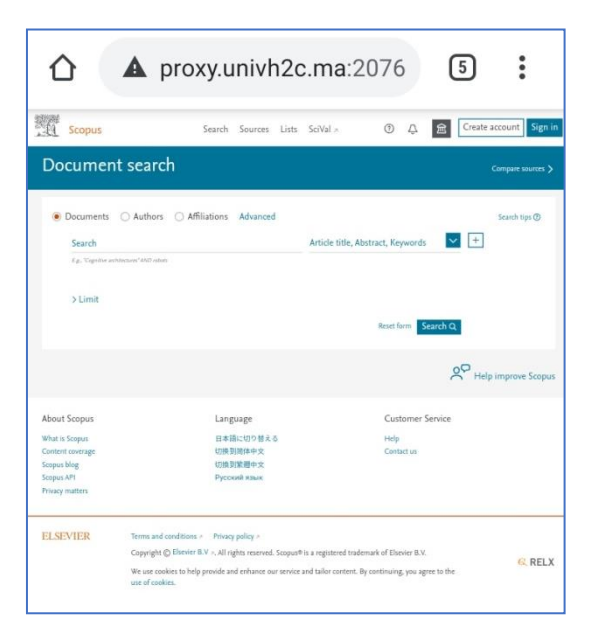

Après, vous pouvez accéder à toutes les bases de données sans aucun problème.